# **OpenIMS CE**

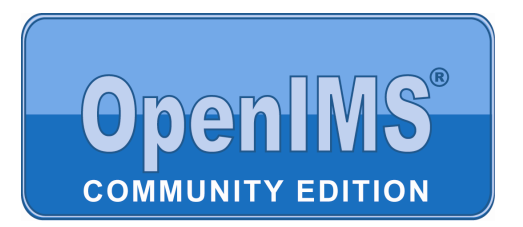

Version 4.2

# Installation instructions

**OpenSesame ICT BV** 

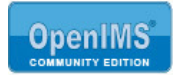

# Table of contents

| 1 | INTRODUCTION                         | 3 |
|---|--------------------------------------|---|
| 2 | INSTALLATION INSTRUCTIONS            | 4 |
| 3 | OPENIMS SITECOLLECTION CONFIGURATION | 6 |

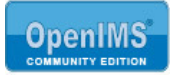

## 1 Introduction

In this document we briefly explain how to install and configure OpenIMS in a Linux environment.

OpenIMS Community Edition (OpenIMS CE) is one of the first Information Management Servers (IMS) developed by OpenSesame ICT (<u>www.osict.com</u>). It is licensed under the GPL GNU v.3.0 Open Source license.

No part of this publication may be reproduced in any form by print, photo print, microfilm or any other means without written permission by OpenSesame ICT.

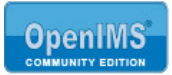

## 2 Installation instructions

These installation instructions are for OpenIMS CE (Community Edition) only. Additional and different requirements apply to OpenIMS Enterprise Edition.

#### **REQUIRED SOFTWARE**

- Apache 1.3, 2.0 or 2.2
- PHP 4 or 5
- zip, unzip, gzip, gunzip, diff utilities

### **CONFIGURATION REQUIREMENTS**

- OpenIMS must be installed in the DocumentRoot. OpenIMS will not work when installed in a subdirectory under the DocumentRoot.
- OpenIMS must have full write access to the DocumentRoot. Ownership (by the user that Apache runs as) is recommended.
- OpenIMS must be allowed to use the command line utilities listed above and to use the shell. SELinux or other software that would interfere with this, should be disabled (at least for Apache).
- mod\_php is recommended. When not using mod\_php, the PHP settings listed in the included .htaccess file should be transferred to php.ini.
- The Apache directive "AllowOverride All" is recommended. When not using this directive, the settings listing in the included .htaccess should be transferred to the relevant <Directory> section in the Apache configuration file.

#### QUICK INSTALL INSTRUCTIONS

- 1. Unzip OpenIMS in the DocumentRoot. If you are not unzipping, but copying or moving files, make certain that .htaccess is included.
- 2. Use "chmod" to transfer ownership to the Apache user. Example: chmod -R apache:apache /srv/www/openims
- 3. Access the server with a web browser (using the correct domain name if VirtualHosts are being used).
- 4. You should be redirected to http://<<<hostname>>>/openims/ce/autoconf/ and receive an error page instruction you to add your IP-adres to <<<DocumentRoot>>>/openims/ce/autoconf/.htaccess. Do this.
- 5. Refresh the page in your web browser. You should now be able to create a basic site and set a password.
- 6. After creating the site, remove your IP-adress from <<<DocumentRoot>>>/openims/ce/ autoconf/.htaccess.
- 7. Visit the url http://<<<hostname>>>/adm to log in to OpenIMS.
- 8. Use Admin > Maintenance to check and/or repair your Myconfig.php configuration.

## MYCONFIG CONFIGURATION SETTINGS

Myconfig.php should appear in the DocumentRoot after step 5 of the Quick Install Instructions. You should change the settings in myconfig.php to match your Linux configuration.

\*\*\* Default settings created during the installation:

\$myconfig["windows"] = "no";
// Dont change this

\$myconfig["linux"] = "yes";
// Dont change this

\$myconfig["tmp"] = "/tmp/";

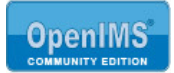

// This should bea directory where Apache has write access

\$myconfig["hasgzlib"] = "yes";
// Tells OpenIMS whether certain PHP functions are available.
// If the selftest (Admin > Maintenaince > Check configuration) results in
// a (fatal) error, change this setting to "no".

\$myconfig["hasgzcompress"] = "yes";
// Tells OpenIMS whether certain PHP functions are available.
// If the selftest (Admin > Maintenaince > Check configuration) results in
// a (fatal) error, change this setting to "no".

\$myconfig["gzipcommand"] = "/bin/gzip";
// Should contain the path to the gzip executable.

\$myconfig["gunzipcommand"] = "/bin/gunzip";
// Should contain the path to the gunzip executable.

\$myconfig["tarcommand"] = "/bin/tar";
// Should contain the path to the tar executable.

\$myconfig["localsendmail"] = "yes";
// Tell OpenIMS to use the standard PHP mail() function. Don't change this,
// as there are no alternatives available in OpenIMS CE.

\$myconfig["diff"] = "/usr/bin/diff";
// Should contain the path to the diff executable.

\$myconfig["unzip"] = "/usr/bin/unzip";
// Should contain the path to the unzip executable.

\$myconfig["zip"] = "/usr/bin/zip";
// Should contain the path to the zip executable.

\*\*\* Optional settings that you might want to add

\$myconfig["nosendmail"] = "yes";
// Disable alle mail functionality.

\$myconfig["defaultlanguage"] = "en"; \$myconfig["defaultlanguage"] = "nl"; // Configure the default language (English or Dutch).

## **TROUBLESHOOTING TIPS**

- If images and short url's (a short url would be http://<<<hostname>>>/adm instead of the full url http://<<<hostname>>>/openims/openims.php?mode=admin) are not working, this usually means that .htaccess is not present / has a syntax error / is not being read by apache; check your AllowOverridesettings is httpd.conf.
- To view OpenIMS errors (including many errors related to the configuration of php), go to http://<<<hostname>>>/showerrors, enable the "Show Errors" option, and then reload (Ctrl+F5) the page you were trying to view.
- If (with /showerrors) you get the php error "headers already sent", check that you do not have any whitespace before <? or after ?> in myconfig.php or in your site configuration.
- Go the the OpenIMS-directory and do "php -f myconfig.php" on the command line, to verify that there are no syntax errors in myconfig.php.

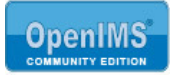

## 3 **OpenIMS Sitecollection configuration**

If the instructions in chapter 2 are completed a sitecollection has to be created.

Step 1. Open the url: <domainnaam - IP adress> /openims/ce/autoconf to start the configuration.

| 🕹 OpenIMS CE Configurator - Mozilla Firefox         |              |
|-----------------------------------------------------|--------------|
| Elle Edit View History Bookmarks Tools Help         |              |
| C X 🟠 (http://ce.dev.osict.com/openims/ce/autoconf/ | 🖒 🚽 Google 🔎 |
| OpenIMS CE Configurator                             |              |

# **OpenIMS CE Configurator**

OpenIMS version found: OpenIMS CE 29545

Machine config (/openims\_ce/myconfig.php) not found create example machine config

#### Step 2.

| 🕲 OpenIMS CE Configurator - Mozilla Firefox        |            | _ 7 🗙 |
|----------------------------------------------------|------------|-------|
| Eile Edit View Higtory Bookmarks Tools Help        |            |       |
| C X 🟠 http://ce.dev.osict.com/openims/ce/autoconf/ | 😭 🕌 Google | P     |
| OpenIMS CE Configurator +                          |            | -     |

## **OpenIMS CE Configurator**

OpenIMS version found: OpenIMS CE 29545

Machine config (/openims\_ce/myconfig.php) not found create example machine config

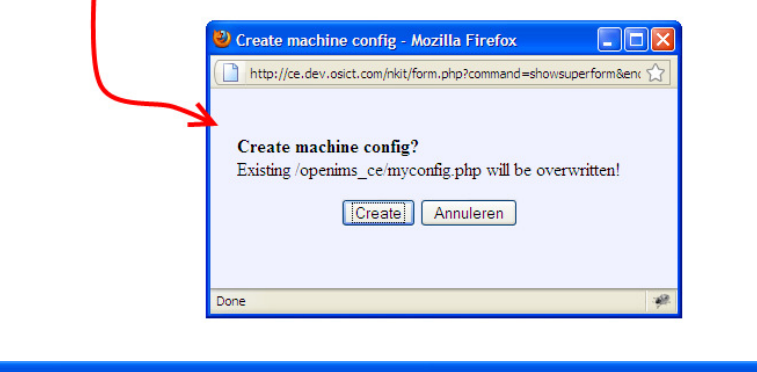

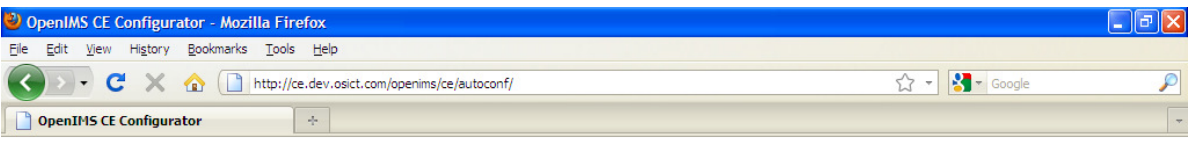

## **OpenIMS CE Configurator**

OpenIMS version found: OpenIMS CE 29545

Machine config (/openims\_ce/myconfig.php) found (OK)

No site installed. install site

Step 3.

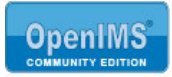

| Step 4.                                             |            |       |
|-----------------------------------------------------|------------|-------|
| 🕲 OpenIMS CE Configurator - Mozilla Firefox         |            | _ ð 🗙 |
| Ele Edit View History Bookmarks Tools Help          |            |       |
| C X 🟠 (http://ce.dev.osict.com/openims/ce/autoconf/ | ☆ - Google | P     |
| OpenIMS CE Configurator 🔅                           |            | -     |

# **OpenIMS CE Configurator**

OpenIMS version found: OpenIMS CE 29545

Machine config (/openims\_ce/myconfig.php) found (OK)

| No site installed. install site |                                                                                    |
|---------------------------------|------------------------------------------------------------------------------------|
|                                 | 🕹 Install site - Mozilla Firefox                                                   |
|                                 | Thttp://ce.dev.osict.com/nkit/form.php?command=showsuperform&encspec=d7d0ec        |
|                                 | Install site?<br>Existing site, custom components, and database will be destroyed! |
|                                 |                                                                                    |

Step 5. An Administrator account will be created. ID : Admin.

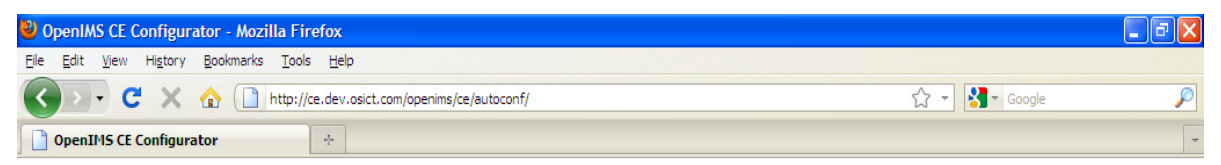

# **OpenIMS CE Configurator**

OpenIMS version found: OpenIMS CE 29545

Machine config (/openims\_ce/myconfig.php) found (OK)

Site found (OK)

No admin account found create

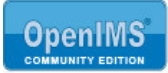

Step 6. Enter a suitable password.

| 🕙 OpenIMS CE Configurator - Mozilla Firefox        | - 8 🛛              |
|----------------------------------------------------|--------------------|
| Eile Edit View Higtory Bookmarks Tools Help        |                    |
| C X 🏠 http://ce.dev.osict.com/openims/ce/autoconf/ | र्द्ध 🔹 🚼 र Google |
| OpenIMS CE Configurator                            | -                  |

## **OpenIMS CE Configurator**

OpenIMS version found: OpenIMS CE 29545

Machine config (/openims\_ce/myconfig.php) found (OK)

Site found (OK)

| No admin account found <u>create</u> | Reset admin password - Mozilla  Http://ce.dev.osict.com/nkit/form.php?command=s ? Password: Confirm password: OK Annuleren |
|--------------------------------------|----------------------------------------------------------------------------------------------------|
|                                      |                                                                                                    |

Step 7. The administrator account is successfully created.

| 🔮 OpenIMS CE Configurator - Mozilla Firefox                                          |                              | - 7 🛛   |
|--------------------------------------------------------------------------------------|------------------------------|---------|
| Eile Edit <u>Vi</u> ew Hi <u>s</u> tory <u>B</u> ookmarks <u>T</u> ools <u>H</u> elp |                              |         |
| C X 🟠 http://ce.dev.osict.com/openims/ce/autoconf/                                   | र्द्ध 👻 Google               | P       |
| OpenIMS CE Configurator ÷                                                            |                              | -       |
| Do you want Firefox to remember this password on osict.com?                          | Remember Never for This Site | Not Now |

# **OpenIMS CE Configurator**

OpenIMS version found: OpenIMS CE 29545

Machine config (/openims\_ce/myconfig.php) found (OK)

Site found (OK)

Admin account found (OK) reset password

Configuration complete. Please review the contents of /openims\_ce/myconfig.php. You should be able to log in as admin.

After using the configuration tool, remove your IP address from /openims\_ce/openims/ce/autoconf/.htaccess immediately.

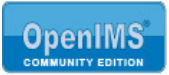

Step 8. De environment (sitecollection) is ready. Pleas login to OpenIMS CE.

| 🕙 Login - Mozill               | a Firefox                     |                               |                       |                       |                    |            |                     |         |
|--------------------------------|-------------------------------|-------------------------------|-----------------------|-----------------------|--------------------|------------|---------------------|---------|
| <u>E</u> ile <u>E</u> dit ⊻iew | Higtory Bookmarks Tools       | ; <u>H</u> elp                |                       |                       |                    |            |                     |         |
| C                              | 🖌 🗙 🏠 🗋 http://d              | ce.dev.osict.com/openims/logi | gin.php?genc=2314d334 | daffd20a74be50af7d81e | ea8X1Ycc735ecb0ea3 | 4d5673 🏠 👻 | Google              | P       |
| Login                          |                               | +                             |                       |                       |                    |            |                     | -       |
| 🖉 Do you want Fin              | efox to remember this passwor | rd on osict.com?              |                       |                       |                    | Remember   | Never for This Site | Not Now |
| Gebruikersnaam                 | admin                         | ]                             |                       |                       |                    |            |                     |         |
| Wachtwoord                     | •••••                         | ]                             |                       |                       |                    |            |                     |         |
| Onthoud mij                    |                               |                               |                       |                       |                    |            |                     |         |
|                                |                               |                               |                       |                       |                    |            |                     |         |
|                                | Inloggen                      |                               |                       |                       |                    |            |                     |         |

Step 9. You are now logged in.

| 🕙 OpenIMS 4.2 build 29545 - Mo                                                   | zilla Firefox                                                                                                   |                              |             |
|----------------------------------------------------------------------------------|----------------------------------------------------------------------------------------------------|------------------------------|-------------|
| Eile Edit View History Bookmarks                                                 | s <u>T</u> ools <u>H</u> elp                                                                                    |                              |             |
| 🔇 💽 • C 🗙 🏠 🗋                                                                    | http://ce.dev.osict.com/openims/openims.php?mode=admin                                                          | ☆ - Google                   | P           |
| OpenIMS 4.2 build 29545                                                          | *                                                                                                    |                              | -           |
| Do you want Firefox to remember the                                              | password for "admin" on osict.com?                                                                              | Remember Never for This Site | e Not Now 🛛 |
| OpenIMS <sup>®</sup> Admin                                                       | Ververs         CMS         DMS         Admin         Zoeken         Instellingen                               |                              | Help        |
| Administratie                                                                    | Gebruikers                                                                                                    |                              |             |
| Gebruikers<br>Groepen<br>Document workflows<br>Velden<br>Onderhoud<br>Inrichting | Nieuwe gebruiker toevoegen       ID     Naam ▲       admin     admin       Actief     gegevens       wachtwoord | Filter: Alle gebruikers 💌    |             |